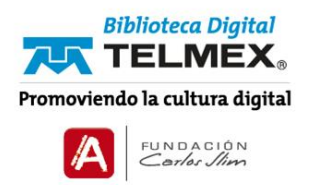

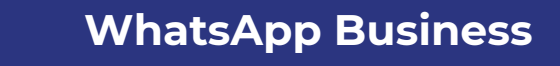

>

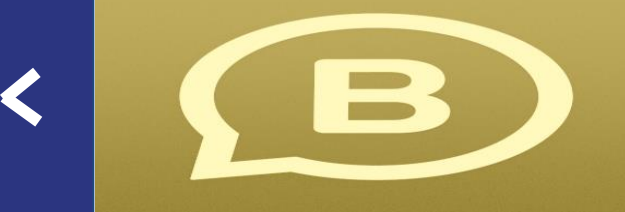

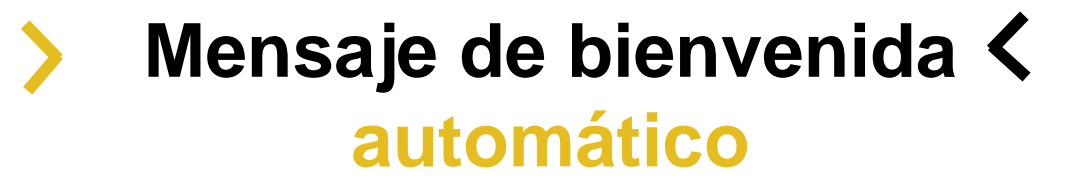

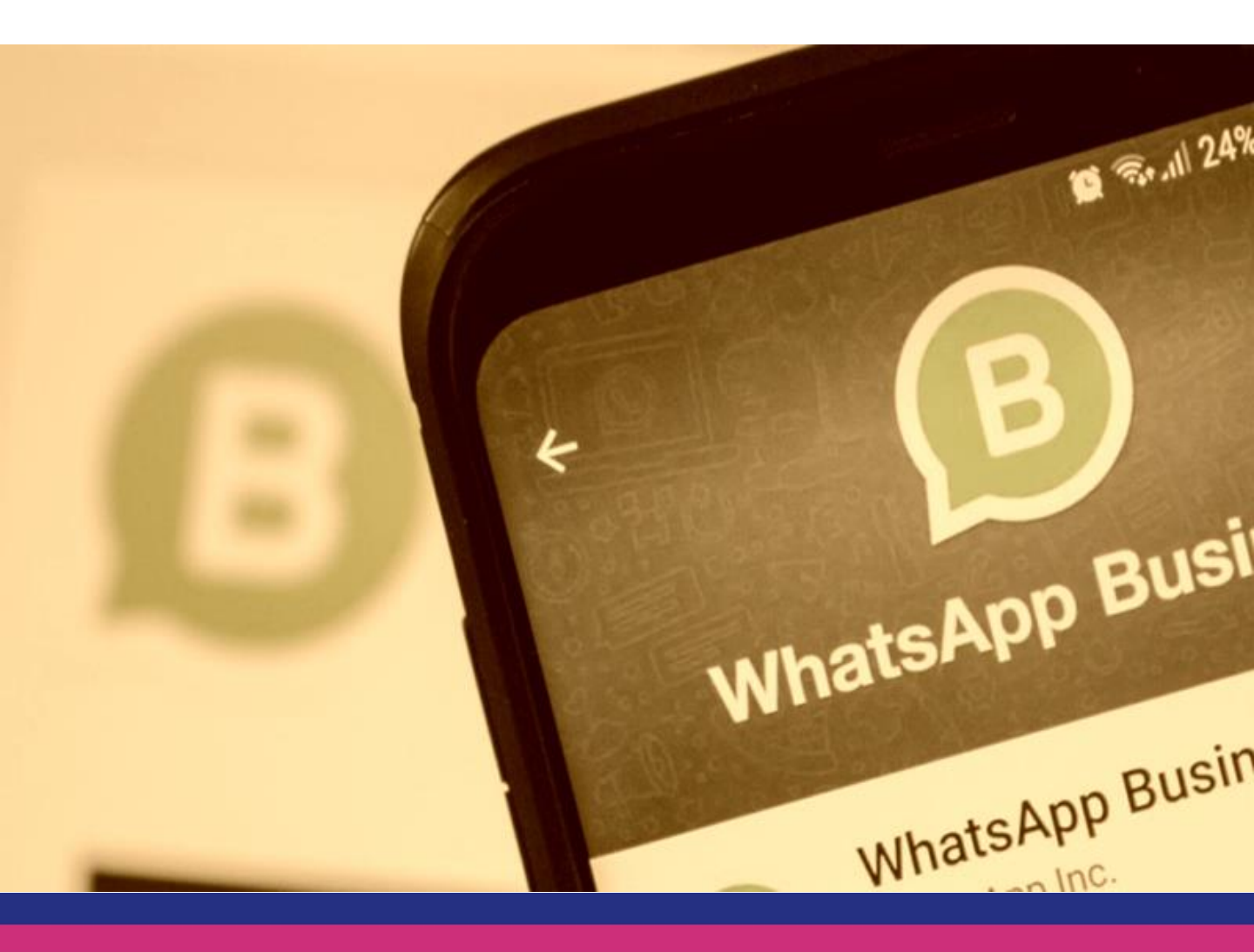

## Mensaje de bienvenida automático.

Para ello, podremos crear un mensaje estándar para que se envíe automáticamente cuando un cliente te escriba por primera vez o cuando no hayas hablado con él desde hace más de 14 días y éste vuelva a escribirte. De nuevo, dispones de 200 caracteres e incluso, puedes añadir emojis.

## ¿CÓMO SE VERÍA TU MENSAJE?

Tanto si lo envías a un grupo, como a una lista de difusión, el mensaje puede comenzar con una imagen, seguido de un texto explicativo.

Ejemplos de imágenes + textos para tus WhatsApp

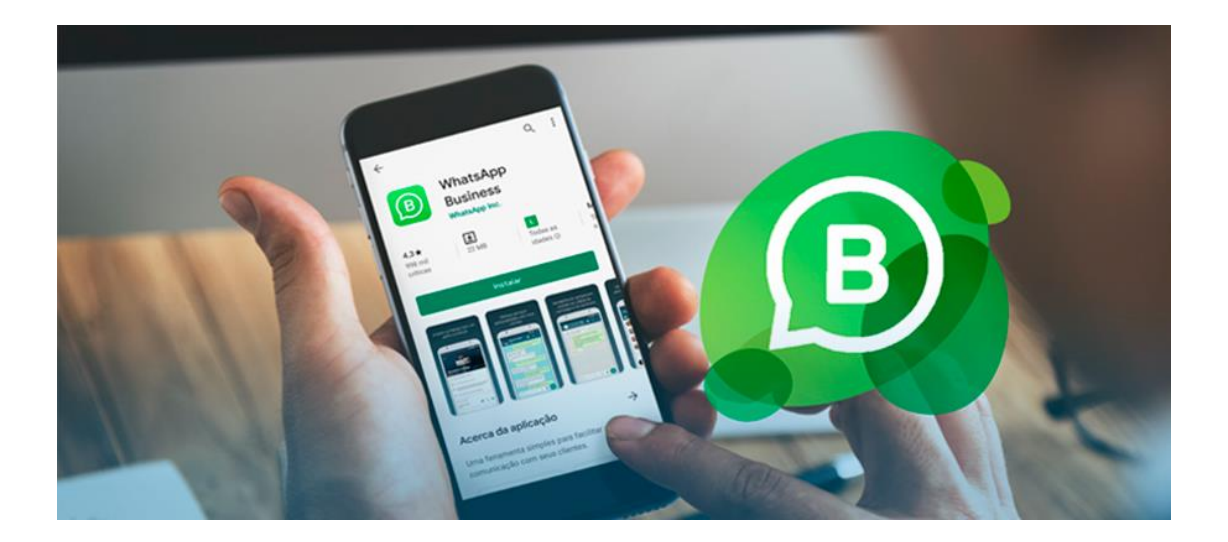

## TEXTO:

'Luce una piel tersa, luminosa y sin imperfecciones esta primavera. Prueba nuestros tratamientos y packs de servicios reductores, disfrutando hasta el día 31 de mayo de un fantástico 20% de descuento.

¡No esperes más! Pide ahora tu cita para tu tratamiento corporal favorito,

## Promoción especial de Primavera

Aprovecha ahora nuestro descuento del 20% en tratamientos corporales hasta el 31/05.

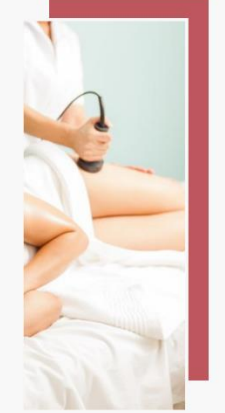

www.flowww.net/es

'La Primavera es el momento ideal para hacerte una puesta a punto y dejar tu piel de rostro y cuerpo preparada para el verano, las sandalias y las prendas más ligeras.

Pide tu cita a continuación y disfruta de un 10% de descuento al reservar antes de que se acabe la semana.

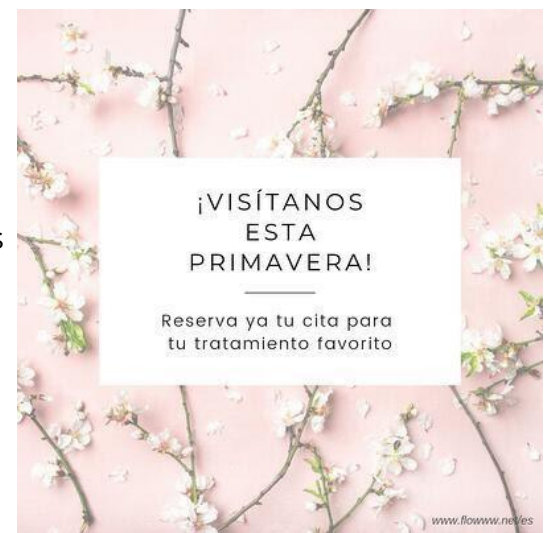

Cómo establecer un mensaje de bienvenida

٦.

Toca Más opciones > Herramientas para la empresa > Mensaje de bienvenida. 2.Activa Enviar mensaje de bienvenida.

3.Toca el mensaje para editarlo.

4.En Destinatarios, selecciona una de estas opciones:

Todos: para enviar el mensaje de bienvenida a todas las personas que te escriban después del horario comercial.

•Los que no están en la libreta de contactos: para enviar el mensaje de bienvenida a los números que no tengas guardados en la libreta de contactos.

•Todos excepto a: para enviar el mensaje de bienvenida a todos los números excepto a algunos seleccionados.

•Solo enviar a: para enviar el mensaje de bienvenida a determinados destinatarios.

Toca GUARDAR.

Con estos sencillos pasos tú podrás crear tu mensaje de bienvenida en Whatsapp Business.

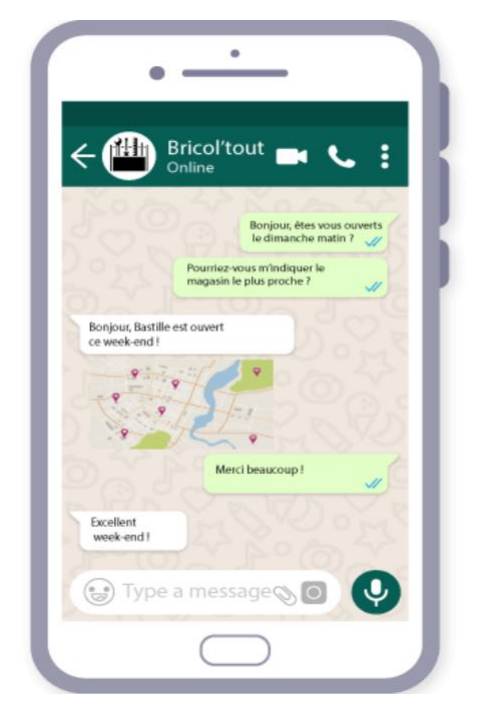